เป็นการทำงานเกี่ยวกับห้องวิสัญญี ซึ่งเมื่อแพทย์จะต้องให้ผู้ป่วย ทำการผ่าตัดและเห็นสมควรว่าการผ่าตัด ชนิดนั้น ต้องใช้การดมยาก่อนเข้ารับการผ่าตัด ดังนั้นจึงจะต้องมีการบันทึกที่โปรแกรมของห้องวิสัญญี เริ่มแรก คือ ต้องค้นหาข้อมูลผู้ป่วย โดยใช้ เลขที่ HN หรือ เลขที่ AN ของผู้ป่วย หรือสามารถใช้ชื่อ

นามสกุล ของผู้ป่วย ใช้ในการค้นหา ก็ได้ ดังภาพ

| AN :  <br>มามสกูล :                                                                                  | คำนำหน้าชื่อ :                                                                                                    | <u>у</u> С <sub>втв</sub>                                                                                                    | <u>C หญิง</u>                                                                                                    |
|----------------------------------------------------------------------------------------------------|----------------------------------------------------------------------------------------------------|----------------------------------------------------------------------------------------------------|----------------------------------------------------------------------------------------------------|
| รายชื่อผู้ป่วย<br>ชื่อ<br>44<br>44<br>44<br>44<br>44<br>44<br>44<br>44<br>44<br>44<br>44<br>44<br>44 | นามสกุล<br>ด้าญอ<br>ฉิมพายัพ<br>ชิ่มขอบ<br>ถึเสียง<br>ประดิษทย์ว<br>พรมชื่อ<br>ประดิษทย์ว<br>พรมชื่อ<br>พรมชื่อ<br>พรมชื่อ<br>ชิ่มชากดี<br>เพื่อสมุทธ<br>แพรประโภษ<br>มหาอีก                                                                                                    | <b>fîuou</b><br>1 ▲<br>1<br>1<br>1<br>1<br>1<br>1<br>1<br>1<br>1<br>1<br>1<br>1<br>1                                                                                                    |                                                                                                    |
| ■ Q F2 F3                                                                                            | F4 F5 F6                                                                                                    | F7 F8 F9                                                                                                    | F10 F11 🖏 🤋                                                                                                    |
|                                                                                                    | มามสกูล :<br>รายชื่อผู้ป่วย<br>ชื่อ<br>ชื่ม<br>ชื่ม<br>ชื่อ<br>ชื่ม<br>ชื่ม<br>ชื่า<br>ชื่ม<br>ชื่า<br>ชื่า<br>ช<br>ช<br>ช<br>ช<br>ช<br>ช<br>ช<br>ช<br>ช<br>ช<br>ช<br>ช<br>ช | หามสถุล :         รายชื่อผู้ป่วย         ชื่อ         หามีข้อง         สม         สม | หามสถุล :         รายชื่อผู้ป่วย         ชื่อ       หามสถุล         ชื่อ       หามสถุล         ชื่อ       หามสถุล         ชื่อ       หามสถุล         ชื่อ       หามสถุล         ชื่อ       หามสถุล         ชื่อ       หามสถุล         ชื่อ       หามสถุล         ชื่อ       1         ชื่อ       1         ชื่อ       1         ชื่อ       1         ชื่อ       1         ชื่อ       1         ชื่อ       1         ชม       ประดับหชื่อ         1       1         ชม       ประดับหชื่อ         1       1         ชม       ประดับหรือ         1       1         ชม       ประดับหรือ         1       1         ชม       ประดับหรือ         1       1         ชม       ประดับหรือ         1       1         ชม       ประดับหรือ         ชม       ประดับหรือ         ชม       ประดับหรือ         ชม       ประดับหรือ         ชม       ประดับหรือ         ชม       ปร |

หน้าจอการทำงานของห้องวิสัญญี่แบ่งออกเป็น 5 หน้าจอ ได้แก่ หน้าจอข้อมูลเบื้องต้น หน้าจอ PRE-OP หน้าจอ INTRA-OP หน้าจอ Immediate Post-OP หน้าจอ Post-OP. 24 hrs.

## หน้าจอข้อมูลเบื้องตัน

| 🙀 โรงพยาบาลปา        | กพลี                                      |                  |                 |            |                           |                 |            |                |              | _ <u>8 ×</u> |
|----------------------|-------------------------------------------|------------------|-----------------|------------|---------------------------|-----------------|------------|----------------|--------------|--------------|
| วิสัญญี              |                                           |                  |                 |            |                           |                 |            |                |              |              |
| HN 1/40              | AN                                        | น.ส.ทดสอบ ข้     | ઢશ્વત્ર         |            |                           | เพศ หญิง        | อายุ 2     | 23-4-30        | ดเลือก       | รีคันหา      |
| <u>1</u> ข้อมูลเบี้ย | องต้น <u>2</u> F                          | RE - OP.         | 3 INTRA - I     | DP.        | <u>4</u> Im               | nmediate Post - | OP.        | <u>5</u> Pos   | t - OP. 24 h | rs           |
|                      | หน่วยงาน :                                |                  | •               |            | Department                | Dental          |            | •              |              |              |
|                      | วันที่ขอตมยา :<br>หน่วยงานที่ส่ง :        | 04/11/2546       | 11:42:32        | แพทธ์      | <mark>ข้ส่งคม</mark> ยา : | นพ.สีทราช โร    | ทชิตรานนา่ | ń 💌            |              |              |
|                      | สิทธิการรักษา :                           | ประกันสุขภาพถั่ว | นหน้า (30 บาท 💌 | สถาน       | ะกา <b>รคมย</b> า :       | ขอดมยา          | _          | 7              |              |              |
|                      | วันเวลาที่เริ่มต้น :<br>วันเวลาที่เสร็จ : |                  |                 | เวลาที่ใช้ | ในการคมยา                 | :               | ชั่วโมง    | นาที           |              |              |
|                      | ผลการวินิจฉัย :                           |                  | ,               | หัตถการ    | r:                        |                 |            |                | _            |              |
|                      |                                           |                  |                 |            |                           |                 |            |                |              |              |
|                      | จำนวนเงินค่าคมยา :                        | 0.00             | บิกได้ : 0.00   | หมายเห     | ตุการตมยา (               |                 |            |                | -            |              |
|                      | ส่วนลด :                                  |                  | .00             |            |                           |                 |            |                |              |              |
|                      | จำนวนเงินที่จ่ายแล้ว :                    | 0                | .00             |            |                           |                 |            |                |              |              |
|                      | สถานะการชำระเงิน :<br>เลขที่ใบเสร็จ :     | ย้อไม่จ่าย       |                 |            |                           |                 |            |                |              |              |
| D 🖳                  | 🛛 📭 🔮                                     | ) 🖾 ғ            | 2 F3 F4         | F5         | F6                        | F7 F8           | F9         | F10 <b>F11</b> | 4            | ?            |
| เพิ่มข้อมูลใหม่      |                                           |                  |                 |            |                           |                 |            |                |              |              |

| ข้อมูลรายละเอียดต่าง                | ๆ ที่ต้องบันทึกที่หน้าจอข้อมูลเบื้องต้น ได้แก่                                           |
|-------------------------------------|------------------------------------------------------------------------------------------|
| หน่วยงาน                            | คือ หน่วยงานที่ทำการให้บริการการดมยา                                                     |
| Department                          | คือ แผนกของการให้บริการการดมยา ซึ่งสามารถเลือกได้โดย เมื่อกดปุ่ม Enter ที่ช่อง           |
|                                     | นี้หรือคลิกที่ปุ่มลูกศรชี้ลงตรงท้ายช่องก็จะมีตาราง Lookup ขึ้นมาให้เลือก หรือ            |
|                                     | บันทึกเป็นรหัส                                                                           |
| วันที่ขอดมยา                        | คือ วันที่ที่ผู้ป่วยขอเข้ารับการดมยา ซึ่งโดยปกติโปรแกรมจะ Default เป็นวันที่             |
|                                     | บัจจุบันไม่สามารถแก้ไขได้                                                                |
| หน่วยงานที่ส่ง                      | คือ  ชื่อหน่วยงานที่ส่งตัวผู้ป่วยเข้ารับการดมยา ซึ่งสามารถเลือกได้โดย เมื่อกดปุ่ม        |
|                                     | Enterที่ช่องนี้ หรือคลิกที่ปุ่มลูกศรชี้ลงตรงท้ายช่องก็จะมีตาราง Lookup ขึ้นมาให้         |
|                                     | เลือก หรือบันทึกเป็นรหัส                                                                 |
| แพทย์ผู้ส่งดมยา                     | คือ ชื่อของแพทย์ที่ส่งตัวผู้ป่วยเข้ารับการดมยา ซึ่งสามารถเลือกได้โดย เมื่อกดปุ่ม         |
|                                     | Enterที่ช่องนี้ หรือคลิกที่ปุ่มลูกศรชี้ลงตรงท้ายช่องก็จะมีตาราง Lookup ขึ้นมาให้         |
|                                     | เลือก หรือบันทึกเป็นรหัส                                                                 |
| สิทธิการรักษา                       | คือ สิทธิการรักษาของผู้ป่วย ซึ่งจะอิงตามสิทธิการรักษาของผู้ป่วยตั้งแต่แรก แต่            |
|                                     | สามารถแก้ไขได้ โดยเมื่อกดปุ่ม Enter ที่ช่องนี้ หรือคลิกที่ปุ่มลูกศรชี้ลงตรงท้ายช่องก็    |
|                                     | จะมีตาราง Lookup ขึ้นมาให้เลือก หรือบันทึกเป็นรหัส                                       |
| สถานะการดมยา                        | คือ โดยปกติจะถูกตั้งค่าไว้ที่ "ขอดมยา" ไม่สามารถแก้ไขได้                                 |
| วันเวลาที่เริ่มต้น                  | คือ วันที่และเวลาที่เริ่มต้นทำการดมยา โดยที่ช่องข้อมูลวันที่นี้สามารถใส่ค่าเป็น +        |
|                                     | จำนวนเต็ม หรือ – จำนวนเต็ม ก็ได้ เช่น ใส่ค่า –3 ลงในช่องวันที่ โปรแกรมจะนำค่า            |
|                                     | ดังกล่าวไปเปรียบเทียบกับวันที่ปัจจุบัน นำไปคำนวณและแสดงออกมาเป็นวันที่ที่                |
|                                     | ต้องการ                                                                                  |
| วันเวลาที่เสร็จ                     | คือ วันที่และเวลาที่เสร็จสิ้นการดมยา โดยที่ช่องข้อมูลวันที่นี้สามารถใส่ค่าเป็น +         |
|                                     | จำนวนเต็ม หรือ – จำนวนเต็ม ก็ได้ เช่น ใส่ค่า –3 ลงในช่องวันที่ โปรแกรมจะนำค่า            |
|                                     | ดังกล่าวไปเปรียบเทียบกับวันที่ปัจจุบัน นำไปคำนวณและแสดงออกมาเป็นวันที่ที่                |
|                                     | ต้องการ                                                                                  |
| ส่วนในช่อง <b>เวลาที่ใช้ในการ</b> ต | <b>จมยา</b> จะแสดงให้โดยอัตโนมัติ เมื่อมีการบันทึกวันที่และเวลาที่ช่องวันเวลาที่เริ่มต้น |
|                                     | และวันเวลาที่เสร็จ                                                                       |
| ผลการวินิจฉัย                       | คือ ผลการวินิจฉัยเบื้องต้นจากแพทย์ (ถ้ามีการบันทึกผลการวินิจฉัยจากแพทย์ที่หน้า           |
|                                     | จอของห้องตรวจโรค (แพทย์) โปรแกรมจะทำการดึงข้อมูลการวินิจฉัยเบื้องต้นของ                  |
|                                     | แพทย์มาให้)                                                                              |
| หัตถการ                             | คือ ชื่อของหัตถการที่ได้ให้บริการกับผู้ป่วย โดยให้บันทึกเป็นตัวอักษรหรือตัวเลขก็ได้      |
|                                     | (Free Text)                                                                              |

**หมายเหตุของการดมยา** คือ หมายเหตุของการดมยา ซึ่งในช่องหมายเหตุการดมยานี้ เป็นช่องบันทึกข้อมูลที่ สามารถขยายให้กว้างออกได้ (Free Text) โดยการดับเบิลคลิกที่ช่องก็จะขยายออก

- จำนวนเงินค่าดมยา
- คือ ให้บันทึกจำนวนเงินค่าดมยา

### หน้าจอ PRE - OP.

เป็นส่วนการทำงานของห้องวิสัญญี่ ซึ่งเป็นการทำงานเกี่ยวกับการบันทึกข้อมูลของผู้ป่วยก่อนการดมยา

| 💜 โรงพยาบาลปากพลี                                                                                                    |                                                      |                            |              |                                                                                                    |                                                 | - 8 ×     |
|----------------------------------------------------------------------------------------------------|------------------------------------------------------|----------------------------|--------------|----------------------------------------------------------------------------------------------------|-------------------------------------------------|-----------|
| วิสัญญี                                                                                                    |                                                      |                            |              |                                                                                                    |                                                 |           |
| HN 1/40 AN                                                                                                    | น.ส.ทดสอบ ข้อ                                        | ধ্যয                       | เพ           | ศ หญิง อายุ                                                                                                    | 23-4-30 🎆 🌆 🗧                                   | ด้านหา    |
| <u>1</u> ข้อมูลเบื้องค้น                                                                                                    | <u>2</u> PRE - 0P.                                   | 3 INTRA - OP.              | 4 Immed      | iate Post - OP.                                                                                                    | 5 Post - 0P. 24 hr                              | \$        |
| Date Df Visk :<br>Bw :<br>Case :<br>Current Drug Therapy :<br>Premed :<br>History.<br>Allerov. None                                                                                                    | AgeGrp: [<br>Kg. Ht:                                 | Veonate (0-1 mo.)<br>BMI : |              | VSICAL Examination           //S Temp :         7         C           p :         120         /         60           enture : | BR : 5 /min<br>mmHg Pulse : 60 /m<br>5 cm.<br>5 | n         |
| Drinking : None                                                                                                    | <br>▼ Othe                                           | er :                       | м            | lentosternal Distance :                                                                                                    | 5                                               |           |
| Previous Anesthesia<br>Yes No<br>Type : RA + GA                                                                                                    | Problem :                                            |                            | н<br>Ц       | eart: Normal<br>ung: Wheezing<br>ther:                                                                                        | •<br>•                                          | <br> <br> |
|                                                                                                    | Underlying Diseases                                  |                            | Laboratory I | findings & Pre - opera                                                                                                    | ative blood product                             |           |
| ASA : ASA : | SA Class IV ▼ Rema<br>RA + GA ▼<br>Yes C No Attended | ark :By :                  | M            | edical Staff :                                                                                                    | 2                                               | Ī         |
| 🗋 🐺 🔚<br>เพิ่มข้อมูลไหม่                                                                                                    | ₽ 🖨 🗟 F2                                             | F3 F4 F5                   | F6 F7        | F8 F9                                                                                                    | F10 F11 🏹                                       | ę         |

ซึ่งรายละเอียดต่าง ๆ ที่ต้องบันทึกในหน้าจอ PRE - OP. ได้แก่

| Date of Visit        | คือ วันที่มารับการดมยา โดยที่ช่องข้อมูลวันที่นี้สามารถใส่ค่าเป็น + จำนวนเต็ม หรือ      |
|----------------------|----------------------------------------------------------------------------------------|
|                      | -จำนวนเต็ม ก็ได้ เช่น ใส่ค่า -3 ลงในช่องวันที่ โปรแกรมจะนำค่าดังกล่าวไปเปรียบ          |
|                      | เทียบกับวันที่ปัจจุบัน นำไปคำนวณและแสดงออกมาเป็นวันที่ที่ต้องการ                       |
| AgeGrp               | คือ กลุ่มอายุของผู้ป่วย ซึ่งสามารถเลือกได้โดย เมื่อกดปุ่ม Enter ที่ช่องนี้ หรือคลิกที่ |
|                      | ปุ่มลูกศรชี้ลงตรงท้ายช่องก็จะมีตาราง Lookup ขึ้นมาให้เลือก หรือบันทึกเป็นรหัส          |
| Bw (Body Weight)     | คือ ให้บันทึกน้ำหนักของผู้ป่วย                                                         |
| Ht                   | คือ ให้บันทึกส่วนสูงของผู้ป่วย                                                         |
| BMI                  | คือ การคำนวณน้ำหนักมาตรฐาน เป็นค่าที่คำนวณได้จาก Bw และ Ht ของผู้ป่วย                  |
|                      | ซึ่งค่าที่ได้ไม่สามารถแก้ไขได้                                                         |
| Case                 | คือ ให้ระบุว่าผู้ป่วยจัดอยู่ในประเภทไหน เช่น ELECTIVE EMERGENCY เป็นต้น                |
| Current Drug Therapy | คือ ยาที่ใช้ในการรักษา สามารถเลือกได้โดย กดที่ปุ่ม 🛄 ตรงท้ายช่องจะปรากฏ                |
|                      | หน้าจอ เพื่อให้บันทึกชื่อยา                                                            |

| RE | -OP Current Drug Therapy |
|----|--------------------------|
|    | Current Drug Therapy     |
|    | ANTICHOLINESTERASE       |
| Π  | ANTIDIABETIC             |
|    | ANTICONVULSANT           |
| ▶  |                          |
|    |                          |
|    |                          |
|    |                          |
|    |                          |
|    | Close                    |

Premed

คือ ยาที่ใช้ก่อนการดมยา สามารถเลือกได้โดย กดที่ปุ่ม **.....** ตรงท้ายช่อง จะ ปรากฏหน้าจอ

| ปรา | វារ្ឈ | หนา | 196 |
|-----|-------|-----|-----|
|     |       |     |     |

| <b>`</b> L |           |   |
|------------|-----------|---|
|            | PreMed    | - |
|            | NONE      |   |
|            | DIAZEPAM  |   |
|            | LORAZEPAM |   |
|            | MIDAZOLAM |   |
| •          |           |   |
|            |           |   |
|            |           |   |
|            |           | - |
|            | Close     |   |

| History              | คือ การซักประวัติของผู้ป่วย ซึ่งได้แก่ Allergy (การแพ้ยา อาหาร ) Drinking          |
|----------------------|------------------------------------------------------------------------------------|
|                      | (การดื่มของมึนเมา) Smoking (การสูบบุหรี่) Other (อื่น ๆ)                           |
| Previous Anesthesia  | คือ ให้บันทึกวันที่ และ ชนิดของการดมยา ปัญหา ของการดมยาครั้งก่อน                   |
| Physical Examination | คือ การตรวจร่างกาย ซึ่งได้แก่ V/S Temp (Vital Sign Temperature) RR                 |
|                      | (อัตราการหายใจ) BP (ความดันโลหิต) Pulse (ชีพจร) Denture (พันปลอม)                  |
| Airway Exam.         | คือ การตรวจทางเดินหายใจ ซึ่งได้แก่ Mouth Opening Mallampati Class                  |
|                      | Mentothyroid Distance Mentosternal Distance Heart Lung Other                       |
| ASA                  | คือ ให้บันทึกระดับของการทำการดมยา ซึ่งสามารถเลือกได้โดย เมื่อกดปุ่ม Enter ที่      |
|                      | ช่องนี้ หรือคลิกที่ปุ่มลูกศรชี้ลงตรงท้ายช่องก็จะมีตาราง Lookup ขึ้นมาให้เลือก หรือ |
|                      | บันทึกเป็นรหัส                                                                     |

| Plan Of Anesthesia | คือ การวางแผนของการดมยา ให้บันทึกว่าจะดมยาด้วยวิธีไหน ซึ่งสามารถเลือกได้               |
|--------------------|----------------------------------------------------------------------------------------|
|                    | โดย เมื่อกดปุ่ม Enter ที่ช่องนี้ หรือคลิกที่ปุ่มลูกศรชี้ลงตรงท้ายช่องก็จะมีตาราง       |
|                    | Lookup ขึ้นมาให้เลือก หรือบันทึกเป็นรหัส                                               |
| Remark             | คือ ช่องให้บันทึกหมายเหตุ (ถ้ามี)                                                      |
| Plan Of ICU        | คือ มีการวางแผนสำหรับผู้ป่วยหนักหรือไม่                                                |
| Attended By        | คือ ให้บันทึกชื่อของเจ้าหน้าที่ที่ดูแล ซึ่งสามารถเลือกได้โดย เมื่อกดปุ่ม Enter ที่ช่อง |
|                    | นี้ หรือคลิกที่ปุ่มลูกศรชี้ลงตรงท้ายช่องก็จะมีตาราง Lookup ขึ้นมาให้เลือก หรือ         |
|                    | บันทึกเป็นรหัส                                                                         |
| Medical Staff      | คือ ชื่อของแพทย์ผู้รักษา ซึ่งสามารถเลือกได้โดย เมื่อกดปุ่ม Enter ที่ช่องนี้ หรือคลิก   |
|                    | ที่ปุ่มลูกศรซี้ลงตรงท้ายช่องก็จะมีตาราง Lookup ขึ้นมาให้เลือก หรือบันทึกเป็นรหัส       |
| Underlying Disease | คือ โรคที่เป็นอยู่ เมื่อคลิกที่ปุ่มนี้จะปรากฏหน้าจอ เพื่อให้บันทึกชื่อโรค              |

| PRE-OP Undetlying Diseases |           |                     |   |  |  |
|----------------------------|-----------|---------------------|---|--|--|
|                            | Туре      | Underlying Diseases | * |  |  |
|                            | КИВ       | CRF                 |   |  |  |
|                            | Endocrine | Cushing syndrome    |   |  |  |
|                            | CVS       | IHD                 |   |  |  |
| Þ                          |           | Cardiomyopathy      |   |  |  |
|                            |           |                     |   |  |  |
|                            |           |                     |   |  |  |
|                            |           |                     |   |  |  |
|                            |           |                     | Ŧ |  |  |
|                            |           | Close               |   |  |  |

Laboratory findings & Pre - operative blood product คือ ผลการวิเคราะห์ และ การเตรียมเลือดก่อน ผ่าตัด เมื่อคลิกที่ปุ่มนี้ จะปรากฏหน้าจอ เพื่อให้บันทึกผลการตรวจ LAB และดูผลการตรวจ LAB ครั้งล่าสุด และดูข้อมูลการขอเลือดได้ ดังภาพ

| aboratory finding                  | is & Pre-operativ | e blood product. |                     |               |
|------------------------------------|-------------------|------------------|---------------------|---------------|
| <ul> <li>Laboratory fir</li> </ul> | ndings ————       |                  | Pre - operative blo | ood product — |
|                                    |                   |                  | Requested           | Available     |
| нь 10                              | gm% Hct 10        | % WBC 10         | WB                  |               |
| Plt 10                             | BS 10             | BUN 10           | PRC                 |               |
| Cr 10                              | Na 10             | К 10             | FFP                 |               |
| HCO3 15                            | CL 12             | CXR 13           | Plt                 |               |
| EKG 15                             | Others            |                  | Others              |               |
|                                    |                   | หล Lab ล่าสุด    | ข้อมูลการขอเลือด    | Close         |

#### 3. INTRA - OP.

| Ϋ โรงเ   | พยาบาลปาศ            | าพลี       |            |              |           |           |               |          |           |            |                  |             |           |            |                                         |          | _8        |
|----------|----------------------|------------|------------|--------------|-----------|-----------|---------------|----------|-----------|------------|------------------|-------------|-----------|------------|-----------------------------------------|----------|-----------|
| ົງສັຖງຄູ |                      |            |            |              |           |           |               |          |           |            |                  |             |           |            |                                         |          |           |
| HN       | 1/40                 | AN         |            |              | น.ส.ทดส   | อบ ข้อมูล |               |          |           |            | เทศ              | หญิง        | อาซุ      | 23-5-29    | ( ) ( ) ( ) ( ) ( ) ( ) ( ) ( ) ( ) ( ) | ลือก     | 🤇<br>ค้นห |
|          | <u>1</u> ข้อมูลเบื้อ | งต้น       | 1          | <u>2</u> PRE | - OP.     |           | <u>3</u> INTI | RA - O   | P.        |            | <u>4</u> Immedia | te Post - O | P.        |            | <u>5</u> Post - (                       | OP. 24 I | nrs       |
|          |                      |            | Pre - Anec | thetic (     | Condition |           |               | 1        |           | ASA :      |                  |             |           |            |                                         | -        |           |
|          | Position             | :          |            |              |           |           |               | <u> </u> | Site Of O | peration : |                  |             |           |            |                                         |          |           |
|          | Туре                 | RA         |            |              |           |           | •             |          | Te        | chnique :  |                  |             |           |            |                                         |          |           |
|          | Tube                 | :          |            |              |           |           | •             |          | Difficu   | t Airway : |                  |             |           |            |                                         |          |           |
| DL-      | view grade           | :          | Tec        | hnique       | grade :   |           |               | Ec       | uipment   | Problem :  | O Yes            | C No        |           |            |                                         |          |           |
|          | Circuit              | :          |            |              |           |           | •             |          |           |            |                  | Anesthe     | tic Agenl | t          |                                         |          |           |
|          | Monitor              | :          |            |              |           |           |               | S        | ecial Te  | chnique :  |                  |             |           |            |                                         |          |           |
|          | EBL                  | :          | ml.        |              |           |           |               |          | Other 9   | ervices :  |                  |             |           |            |                                         | •        |           |
|          | Blood T              | ransfusion | <u> </u>   |              |           |           |               | ЪГ       | પીક≈      | เภทผู้ให้บ | เริการระงับค     | าวามรู้สึก  | Ű         | ให้บริการร | ะงับความ                                | รู้สึก   | <u> </u>  |
|          | WB :                 | 5          | O PRC:     |              | 30 F      | FP :      | 22            | -        | วิสัญเ    | มันพทย์    |                  | •           | ]         |            |                                         |          |           |
|          | Cryo :               | 2          | 4 Plt. :   |              |           |           |               |          |           |            |                  |             |           |            |                                         |          |           |
|          |                      |            | Intra - Or | o Comp       | lication  |           |               |          |           |            |                  |             |           |            |                                         |          | +         |
|          | Therapy              |            |            |              |           |           | _             | īŀ       |           |            |                  |             | -         |            |                                         |          | -         |
| BE       | Admission :          | NOT AD     | MITTED 1   | TO REC       | OVERY     | ROOM      |               | i F      |           |            |                  |             |           |            |                                         |          | -         |
| u        | พทย์ผู้ผ่าตัด :      |            |            |              |           |           |               | =  -     |           |            |                  |             |           |            |                                         |          | <b>_</b>  |
| _        | -                    | _          | Π.         | -            | _         |           |               |          |           |            |                  |             |           |            |                                         | _        |           |
| Ľ        | <b>×</b>             |            | Ψ.         | 8            | Là.       | F2        | F3            | F4       | F5        | F6         | F7               | F8          | F9        | F10        | F11                                     |          | ş         |
| เพิ่มข้  | อมูลใหม่             |            |            |              |           |           |               |          |           |            |                  |             |           |            |                                         |          |           |

ซึ่งรายละเอียดต่างๆที่ต้องบันทึกในหน้าจอ INTRA - OP. ได้แก่

Pre - Anesthetic Condition คือ ข้อบ่งชี้ก่อนการดมยา เมื่อคลิกที่ปุ่มนี้ จะปรากฏหน้าจอเพื่อให้บันทึก Type Pre-Anesthetic Condition ดังภาพ

| IN | TF | A-OP Pre-Anesthetic Conditio | on                                   |
|----|----|------------------------------|--------------------------------------|
|    |    | Туре                         | Pre-Anesthetic Condition             |
|    |    | Cardiovascular               | Arrhythmia (Bradycardia)             |
|    | Þ  | Metabolic 💌                  | Electrolyte inbalance (hyponatremia) |
|    |    |                              |                                      |
|    |    |                              |                                      |
|    |    |                              |                                      |
|    |    |                              |                                      |
|    |    |                              |                                      |
|    |    |                              | <b>•</b>                             |
|    |    |                              | Close                                |

# Position คือ การจัดท่านอนผู้ป่วยในการทำผ่าตัด สามารถเลือกได้โดย กดที่ปุ่ม \_\_\_\_ ตรง ท้ายช่องจะปรากฏหน้าจอ

| INT | R | A-OP Position |  |
|-----|---|---------------|--|
| Γ   |   | Position 📤    |  |
|     | Γ | Prone         |  |
|     |   | Lithotomy     |  |
|     |   | Kidney        |  |
|     |   | Trendelenburg |  |
| ,   |   |               |  |
|     |   |               |  |
|     |   |               |  |
|     |   | <b>•</b>      |  |
|     |   | Close         |  |

| Туре                     | คือ รูปแบบการดมยา ซึ่งสามารถเลือกได้โดย เมื่อกดปุ่ม Enter ที่ช่องนี้ หรือคลิกที่       |
|--------------------------|----------------------------------------------------------------------------------------|
|                          | ปุ่มลูกศรชี้ลงตรงท้ายช่องก็จะมีตาราง Lookup ขึ้นมาให้เลือก หรือบันทึกเป็นรหัส          |
| Tube                     | คือ ท่อช่วยหายใจที่ใช้ ซึ่งสามารถเลือกได้โดย เมื่อกดปุ่ม Enter ที่ช่องนี้ หรือคลิกที่  |
|                          | ปุ่มลูกศรชี้ลงตรงท้ายช่องก็จะมีตาราง Lookup ขึ้นมาให้เลือก หรือบันทึกเป็นรหัส          |
| Circuit                  | คือ วงจร ซึ่งสามารถเลือกได้โดย เมื่อกดปุ่ม Enter ที่ช่องนี้ หรือคลิกที่ปุ่มลูกศรชี้ลง  |
|                          | ตรงท้ายช่องก็จะมีตาราง Lookup ขึ้นมาให้เลือก หรือบันทึกเป็นรหัส                        |
| Monitor                  | คือ เป็นเครื่องตรวจ ซึ่งสามารถเลือกได้โดย เมื่อกดปุ่ม Enter ที่ช่องนี้ หรือคลิกที่ปุ่ม |
|                          | ลูกศรชี้ลงตรงท้ายช่องก็จะมีตาราง Lookup ขึ้นมาให้เลือก หรือบันทึกเป็นรหัส              |
| EBL                      | คือ ให้บันทึก EBL                                                                      |
| <b>Blood Transfusion</b> | คือ การให้เลือด ให้บันทึกการให้เลือด ได้แก่ WB (Whole Blood = เลือดทั้งหมด)            |
|                          | PRC (Pack Red Cell = เม็ดเลือดแดงอัดแน่น ) FFP (Fresh Frozen Plasma =                  |
|                          | น้ำเหลืองสดแช่แข็ง) Cryo (Cryo-precipitate = ส่วนประกอบการแข็งตัวของเลือด )            |
|                          | Plt (Platelet = เกร็ดเลือด)                                                            |
|                          |                                                                                        |

Intra - Op Complication คือ โรคแทรกซ้อนระหว่างการทำผ่าตัด เมื่อคลิกที่ปุ่มนี้จะปรากฏหน้าจอ เพื่อให้บันทึก Type Complication ดังภาพ

| I | INTRA-OP Complication |       |                        |   |  |  |  |  |  |  |  |
|---|-----------------------|-------|------------------------|---|--|--|--|--|--|--|--|
| [ |                       | Туре  | Complication           | - |  |  |  |  |  |  |  |
|   |                       | HEENT | sore throat (moderate) | I |  |  |  |  |  |  |  |
|   | •                     | HEENT | dental injury          | I |  |  |  |  |  |  |  |
|   |                       |       |                        | I |  |  |  |  |  |  |  |
|   |                       |       |                        | I |  |  |  |  |  |  |  |
|   |                       |       |                        | I |  |  |  |  |  |  |  |
|   |                       |       |                        | I |  |  |  |  |  |  |  |
|   |                       |       |                        | I |  |  |  |  |  |  |  |
|   |                       |       |                        | • |  |  |  |  |  |  |  |
|   |                       |       | Close                  |   |  |  |  |  |  |  |  |

Therapy คือ การรักษา สามารถบันทึกได้โดยการกดปุ่ม ... ตรงท้ายช่อง จะปรากฏหน้าจอ ดังภาพ

| IN | TR | A-OP Therapy      |
|----|----|-------------------|
|    |    | Therapy 📥         |
|    |    | ANTIABBHYTHMIC    |
|    |    | BLOOD TRANSFUSION |
|    | Þ  |                   |
|    |    |                   |
|    |    |                   |
|    |    |                   |
|    |    |                   |
|    |    | <b>•</b>          |
|    |    | Close             |

RR Admissionคือ การรับเข้าห้องพักฟื้น สามารถเลือกได้โดย เมื่อกดปุ่ม Enter ที่<br/>(Recovery Room Admission)ช่องนี้ หรือคลิกที่ปุ่มลูกศรชี้ลงตรงท้ายช่องก็จะมี<br/>ตาราง Lookupตาราง Lookupขึ้นมาให้เลือก หรือบันทึกเป็นรหัสแพทย์ผู้ผ่าตัดคือ ชื่อของแพทย์ที่ทำการผ่าตัด สามารถเลือกได้โดย เมื่อกดปุ่ม Enter ที่ช่องนี้<br/>หรือคลิกที่ปุ่มลูกศรชี้ลงตรงท้ายช่องก็จะมีตาราง Lookupเป็นรหัสASAคือ ระดับของการดมยา สามารถเลือกได้โดย เมื่อกดปุ่ม Enter ที่ช่องนี้ หรือคลิกที่<br/>ปุ่มลูกศรชี้ลงตรงท้ายช่องก็จะมีตาราง Lookup

- Site Of Operation คือ ตำแหน่งของการผ่าตัด สามารถเลือกได้โดย เมื่อกดปุ่ม Enter ที่ช่องนี้ หรือคลิกที่ ปุ่มลูกศรชี้ลงตรงท้ายช่องก็จะมีตาราง Lookup ขึ้นมาให้เลือก หรือบันทึกเป็นรหัส
- Technique
   คือ วิธีการดมยา สามารถเลือกได้โดย เมื่อกดปุ่ม Enter ที่ช่องนี้ หรือคลิกที่ปุ่มลูกศร ชี้ลงตรงท้ายช่องก็จะมีตาราง Lookup ขึ้นมาให้เลือก หรือบันทึกเป็นรหัส
   Difficult Airway
   คือ ความยากลำบากของทางเดินหายใจ สามารถเลือกได้โดย เมื่อกดปุ่ม Enter ที่ ช่องนี้ หรือคลิกที่ปุ่มลูกศรซี้ลงตรงท้ายช่องก็จะมีตาราง Lookup ขึ้นมาให้เลือก หรือ บันทึกเป็นรหัส
- Anesthetic Agent คือ ยาที่ใช้ในการดมยา สามารถบันทึกได้โดย เมื่อคลิกที่ปุ่มนี้จะปรากฏหน้าจอ ดัง ภาพ เพื่อให้บันทึก Type Anesthetic

| IN | TF | RA-Op Anesthetic   |            |   |
|----|----|--------------------|------------|---|
|    |    | Туре               | Anesthetic | - |
|    |    | inhalation         | other      |   |
|    |    | Maintenance gas    | AIB        |   |
| •  |    | Maintenance opioid | other      |   |
|    |    |                    |            |   |
|    |    |                    |            |   |
|    |    |                    |            |   |
|    |    |                    |            |   |
|    |    |                    |            | - |
|    |    |                    | Close      |   |

Special Techniqueคือ วิธีการพิเศษ สามารถเลือกได้โดย เมื่อกดปุ่ม Enter ที่ช่องนี้ หรือคลิกที่ปุ่มลูกศร<br/>ชี้ลงตรงท้ายช่องก็จะมีตาราง Lookup ขึ้นมาให้เลือก หรือบันทึกเป็นรหัสประเภทผู้ให้บริการระงับความรู้สึก คือ ให้บันทึกประเภทของผู้ให้บริการระงับความรู้สึก เช่น วิสัญญีแพทย์<br/>วิสัญญีพยาบาล เป็นต้น สามารถเลือกได้โดย เมื่อกดปุ่ม Enter ที่ช่องนี้ หรือคลิกที่<br/>ปุ่มลูกศรชี้ลงตรงท้ายช่องก็จะมีตาราง Lookup ขึ้นมาให้เลือก หรือบันทึกเป็นรหัส<br/>ผู้ให้บริการระงับความรู้สึก คือ ให้บันทึกประเภทของผู้ให้บริการระงับความรู้สึก เช่น วิสัญญีแพทย์<br/>วิสัญญีพยาบาล เป็นต้น สามารถเลือกได้โดย เมื่อกดปุ่ม Enter ที่ช่องนี้ หรือคลิกที่<br/>ปุ่มลูกศรชี้ลงตรงท้ายช่องก็จะมีตาราง Lookup ขึ้นมาให้เลือก หรือบันทึกเป็นรหัส<br/>ผู้ให้บริการระงับความรู้สึก คือ ชื่อของผู้ให้บริการระงับความรู้สึก สามารถเลือกได้โดย เมื่อกดปุ่ม Enter ที่ช่องนี้<br/>หรือคลิกที่ปุ่มลูกศรชี้ลงตรงท้ายช่องก็จะมีตาราง Lookup ขึ้นมาให้เลือก หรือบันทึกเป็นรหัส<br/>เป็ลรหัส

4. Immediate Post - OP.

| 💜 โรงห           | หยาบาลปา             | กพลี                      |                     |                      |          |           |             |            |            |    |            |             |       |         |        | J        | _ 8 × |
|------------------|----------------------|---------------------------|---------------------|----------------------|----------|-----------|-------------|------------|------------|----|------------|-------------|-------|---------|--------|----------|-------|
| วิสัญญี          |                      |                           |                     |                      |          |           |             |            |            |    |            |             |       |         |        |          |       |
| HN               | 1/40                 | AN                        |                     |                      | น.ส.ทดส  | อบ ข้อมูล |             |            |            |    | เพศ        | หญิง        | อายุ  | 23-5-29 | - Ca   | เลือก 🦉  |       |
|                  | <u>1</u> ข้อมูลเบื้อ | เงต้น                     |                     | <u>2</u> PRE         | - OP.    |           | <u>3</u> IN | TRA - OP   |            | 4  | 1 Immediat | e Post - C  | IP.   |         | 5 Post | 0P. 24 h | s     |
|                  |                      | วันเวลาที่รั<br>วันเวลาที | บเข้า :  <br>ไออก : | 04/12/25<br>11/12/25 | 46<br>46 |           | Dura        | tion of St | ay:        |    | ชั่วโมง    |             | นาที  |         |        |          |       |
|                  |                      |                           |                     |                      |          |           | PAC         | U Score    |            |    |            |             |       |         |        |          |       |
|                  |                      |                           |                     |                      |          |           | Con         | plication  |            |    |            |             |       |         |        |          |       |
|                  |                      | The                       | rapy : [            |                      |          |           |             |            |            |    |            |             |       |         |        |          |       |
|                  |                      | First VI                  | NRS :               |                      |          | - VI      | NRS asa     | ล :        |            | -  | VNRS       | เ ขณะส่งก่  | ลับ:  |         |        | •        |       |
|                  |                      | Pain Mar                  | nage : [            |                      |          |           |             |            |            |    |            |             |       |         |        |          |       |
|                  | ยาร                  | ะงับปวดที่ไ               | ด้รับ : 🛛           |                      |          |           |             |            |            |    | จำน        | วนครั้งที่ใ | * : 🗌 | _       |        |          |       |
|                  |                      | D/C                       | กลับ : 🛛            |                      |          |           | •           | D/C C      | ondition : |    |            |             | ·     | -       |        |          |       |
|                  |                      |                           | Staff : 🛛           |                      |          |           |             | -          | -          |    |            |             |       |         |        |          |       |
|                  | ผลการวินิ            | จฉัยหลังผ่า               | ตัด                 |                      |          |           |             |            | หัตถการ    |    |            |             |       |         |        |          | _     |
|                  |                      |                           |                     |                      |          |           |             |            |            |    |            |             |       |         |        |          |       |
| D                | ₽                    |                           | Į.                  | 8                    | D.       | F2        | F3          | F4         | F5         | Fő | F7         | F8          | F9    | FIO     | F11    |          | ?     |
| <b>เพิ่</b> มข้อ | อมูลใหม่             |                           |                     |                      |          |           |             |            |            |    |            |             |       |         |        |          |       |

ซึ่งรายละเอียดต่าง ๆ ที่ต้องบันทึกที่หน้าจอ Immediate Post - OP. ได้แก่

| วันเวลาที่รับเข้า | คือ วันที่และเวลาที่รับเข้า โดยในช่องวันที่นี้สามารถใส่ค่าเป็น + จำนวนเต็ม หรือ -   |
|-------------------|-------------------------------------------------------------------------------------|
|                   | จำนวนเต็ม ก็ได้ เช่น ใส่ค่า -3 โปรแกรมจะนำค่าดังกล่าวไปเปรียบเทียบกับวันที่         |
|                   | บัจจุบัน แล้วนำไปคำนวณและแสดงออกมาให้                                               |
| วันเวลาที่ออก     | คือ  วันที่และเวลาที่ออก โดยในช่องวันที่นี้สามารถใส่ค่าเป็น + จำนวนเต็ม หรือ –      |
|                   | จำนวนเต็ม ก็ได้ เช่น ใส่ค่า -3 โปรแกรมจะนำค่าดังกล่าวไปเปรียบเทียบกับวันที่         |
|                   | บัจจุบัน แล้วนำไปคำนวณและแสดงออกมาให้                                               |
| Duration of Stay  | คือ ระยะเวลาที่อยู่ เมื่อบันทึก วันเวลาที่เข้าและวันเวลาที่ออก ในช่องนี้จะขึ้นมาให้ |
|                   | โดยอัตโนมัติ                                                                        |
| PACU Score        | คือ เมื่อคลิกที่ปุ่มนี้จะปรากฏหน้าจอ ดังภาพ                                         |

#### Immediated Post-Op. - PACU Score

|           | Time      | 02Sat                | Conscious           | Circulation       | Respiration      | Motor activity   | Tube | Total   | <u></u> |
|-----------|-----------|----------------------|---------------------|-------------------|------------------|------------------|------|---------|---------|
| ►         | 45 นาที 💌 | ชืด คล้ำ เป็นจ้ำเหลื | หลับแต่ปลุกติ่นด้วย | BP +- 20% ของก่อน | ไม่หายใจ,ทางหายใ | แขน/ขาอย่างน้อย3 | т    | 6T      | ]       |
|           |           |                      |                     |                   |                  |                  |      |         |         |
|           |           |                      |                     |                   |                  |                  |      |         |         |
|           |           |                      |                     |                   |                  |                  |      |         |         |
|           |           |                      |                     |                   |                  |                  |      |         |         |
|           |           |                      |                     |                   |                  |                  |      |         |         |
| $\square$ |           |                      |                     |                   |                  |                  |      |         |         |
|           |           |                      |                     |                   |                  |                  |      |         | 4       |
|           |           |                      |                     |                   |                  |                  |      |         | -       |
|           |           |                      |                     |                   |                  |                  |      | 💙 Close |         |

ซึ่งให้บันทึกรายละเอียดต่าง ๆ ดังนี้

Time (เวลา) O2Sat (Oxygen Saturation) Conscious (การรู้สึกตัว) Circulation (การไหลเวียนของโลหิต)
 Respiration (การหายใจ) Motor activity (ลักษณะการเคลื่อนไหว) Tube (ท่อช่วยหายใจ) Total

Complication

Complication ดังภาพ

| Im | mediated P | ost-Op Complicatio | n                      |   |
|----|------------|--------------------|------------------------|---|
|    |            | Туре               | Complication           | - |
|    | HEENT      |                    | sore throat (moderate) |   |
| •  | CVS        | •                  | Hypotension            |   |
|    |            |                    |                        |   |
|    |            |                    |                        |   |
|    |            |                    |                        |   |
|    |            |                    |                        |   |
|    |            |                    |                        |   |
|    |            |                    |                        | • |
|    |            |                    | Close                  |   |

Therapy

คือ การรักษา สามารถบันทึกได้โดย กดที่ปุ่ม \_\_\_\_ ตรงท้ายช่อง จะปรากฏหน้าจอ

คือ โรคแทรกซ้อน เมื่อคลิกที่ปุ่มนี้จะปรากฏหน้าจอ เพื่อให้บันทึก Type

เพื่อบันทึก Type Complication ดังภาพ

| In | nm | ediate Post-OP Therapy |   |
|----|----|------------------------|---|
| [  |    | Therapy                | - |
|    |    | ANALGESIC              |   |
|    |    | ANTIHYPERTENSIVE       |   |
|    |    | BLOOD PATCH            |   |
|    | Ŧ  |                        |   |
|    |    |                        |   |
|    |    |                        |   |
|    |    |                        |   |
|    |    |                        | - |
|    |    | Close                  |   |

First VNRS VNRS สูงสุด VNRS ขณะส่งกลับ คือ บันทึกค่า VNRS

Pain Manage

คือ การดูแลอาการเจ็บปวดของผู้ป่วย สามารถบันทึกได้โดย กดที่ปุ่ม \_\_\_\_ ตรงท้าย ช่อง จะปรากฏหน้าจอ

| lmn | nediate Post-OP Pain Manage |   |
|-----|-----------------------------|---|
|     | Pain Manage                 | - |
|     | OPIOID IV PCA               |   |
|     | EPIDURAL BOLUS              |   |
|     | OPIOID IM                   |   |
| ►   |                             |   |
|     |                             |   |
|     |                             |   |
|     |                             |   |
|     |                             | • |
|     |                             | 1 |
|     | Close                       |   |
|     |                             | _ |

| D/C กลับ (Discharge) | คือ ผู้ป่วยกลับไปที่ไหน เช่น Ward หรือ ICU เป็นต้น สามารถเลือกได้โดย เมื่อกด        |
|----------------------|-------------------------------------------------------------------------------------|
|                      | ปุ่ม Enter ที่ช่องนี้ หรือคลิกที่ปุ่มลูกศรชี้ลงตรงท้ายช่องก็จะมีตาราง Lookup ขึ้นมา |
|                      | ให้เลือก หรือบันทึกเป็นรหัส                                                         |
| D/C Condition        | คือ สภาวะของการกลับ สามารถเลือกได้โดย เมื่อกดปุ่ม Enter ที่ช่องนี้ หรือคลิกที่      |
|                      | ปุ่มลูกศรชี้ลงตรงท้ายช่องก็จะมีตาราง Lookup ขึ้นมาให้เลือก หรือบันทึกเป็นรหัส       |
| Staff                | คือ แพทย์ผู้รักษา สามารถเลือกได้โดย เมื่อกดปุ่ม Enter ที่ช่องนี้ หรือคลิกที่ปุ่มลูก |
|                      | ศรชี้ลงตรงท้ายช่องก็จะมีตาราง Lookup ขึ้นมาให้เลือก หรือบันทึกเป็นรหัส              |
|                      |                                                                                     |

- **การวินิจฉัยหลังผ่าตัด หัตถการ** คือ ข้อมูลในช่องนี้จะเป็นผลการวินิจฉัยหลังผ่าตัดของการบันทึกที่โปรแกรม ห้องผ่าตัด
- 5. Post OP. 24 hrs.

| 💗 โรงห    | ายาบาลปากห              | สลี |            |           |             |             |           |           |            |          |            |         |         |                   |            | - 8 × |
|-----------|-------------------------|-----|------------|-----------|-------------|-------------|-----------|-----------|------------|----------|------------|---------|---------|-------------------|------------|-------|
| ົວສັດງູດູ |                         |     |            |           |             |             |           |           |            |          |            |         |         |                   |            |       |
| HN 📘      | 1/40                    | AN  |            | 14.A.NG   | เสอบ ข้อมูล |             |           |           |            | เพศ      | หญิง       | อาซุ    | 23-5-29 | <b>A</b> .        | ลือก 🐔     | ศัมหา |
|           | <u>1</u> ข้อมูลเบื้องร่ | ข้น | <u>2</u> F | PRE - OP. | Ĩ           | <u>3</u> IN | TRA - OP. |           | 4          | Immediat | e Post - O | P.      |         | <u>5</u> Post - ( | 0P. 24 hrs |       |
|           |                         |     |            |           |             |             |           |           |            |          |            |         |         |                   |            |       |
|           |                         |     |            |           |             |             |           |           |            |          |            |         |         |                   |            |       |
|           |                         |     |            |           | Туре        |             |           |           | Complicat  | tion     |            | <u></u> |         |                   |            |       |
|           |                         |     | •          | G         |             | -           | ] nausea/ | /vomiting | g (moderat | e)       |            |         |         |                   |            |       |
|           |                         |     |            |           |             |             |           |           |            |          |            | 4       |         |                   |            |       |
|           |                         |     |            |           |             |             |           |           |            |          |            | 4       |         |                   |            |       |
|           |                         |     | H          |           |             |             |           |           |            |          |            | 4       |         |                   |            |       |
|           |                         |     | H          |           |             |             |           |           |            |          |            | -       |         |                   |            |       |
|           |                         |     | H          |           |             |             |           |           |            |          |            | +       |         |                   |            |       |
|           |                         |     | H          |           |             |             |           |           |            |          |            | +       |         |                   |            |       |
|           |                         |     | H          |           |             |             |           |           |            |          |            |         |         |                   |            |       |
|           |                         |     |            |           |             |             |           |           |            |          |            |         |         |                   |            |       |
|           |                         |     | Т          | herapy :  |             |             |           |           |            |          |            |         |         |                   |            |       |
|           |                         |     | 0          | utcome :  |             |             | •         |           |            |          |            |         |         |                   |            |       |
|           |                         |     |            | Staff :   |             |             |           |           | -          |          |            |         |         |                   |            |       |
|           |                         |     |            |           |             |             |           |           |            |          |            |         |         |                   |            |       |
| D         | ₽                       |     | Þ 4        |           | F2          | F3          | F4        | F5        | F6         | F7       | F8         | F9      | F10     | F11               | <b>.</b>   | ?     |
| เพิ่มข้อ  | อมูลใหม่                |     |            |           |             |             |           |           |            |          |            |         |         |                   |            |       |

ซึ่งรายละเอียดต่าง ๆ ที่ต้องบันทึกในหน้าจอ Post – OP. 24 hrs ได้แก่

| Туре         | อ ชนิดของโรกแทรกซ้อน สามารถเลือกได้โดย เมื่อกดปุ่ม Enter ที่ช่องนี้          |  |  |  |  |  |  |  |
|--------------|------------------------------------------------------------------------------|--|--|--|--|--|--|--|
|              | หรือคลิกที่ปุ่มลูกศรชี้ลงตรงท้ายช่องก็จะมีตาราง Lookup ขึ้นมาให้เลือก หรือ   |  |  |  |  |  |  |  |
|              | บันทึกเป็นรหัส                                                               |  |  |  |  |  |  |  |
| Complication | คือ  โรคแทรกซ้อน  สามารถเลือกได้โดย เมื่อกดปุ่ม Enter ที่ช่องนี้ หรือคลิกที่ |  |  |  |  |  |  |  |
|              |                                                                              |  |  |  |  |  |  |  |

ปุ่มลูกศรชี้ลงตรงท้ายช่องก็จะมีตาราง Lookup ขึ้นมาให้เลือก หรือบันทึกเป็น รหัส

Therapy คือ การรักษา สามารถบันทึกได้โดย กดที่ปุ่ม \_\_\_\_ ตรงท้ายช่อง จะปรากฏ หน้าจอ

|   |                   | Therapy |           |
|---|-------------------|---------|-----------|
|   | ANTIARRHYTHMIC    |         |           |
|   | BLOOD TRANSFUSION |         |           |
|   | DIURETIC          |         |           |
| Þ |                   |         | •         |
|   |                   |         |           |
|   |                   |         |           |
|   |                   |         |           |
|   |                   |         |           |
|   |                   |         | L.        |
|   |                   |         | 🔶 💎 Close |

Outcome

Staff

คือ สถานะการออกจากห้องผ่าตัด สามารถเลือกได้โดย เมื่อกดปุ่ม Enter ที่ ช่องนี้ หรือคลิกที่ปุ่มลูกศรชี้ลงตรงท้ายช่องก็จะมีตาราง Lookup ขึ้นมาให้ เลือก หรือบันทึกเป็นรหัส

คือ แพทย์ผู้รักษา สามารถเลือกได้โดย เมื่อกดปุ่ม Enter ที่ช่องนี้ หรือคลิกที่ ปุ่มลูกศรชี้ลงตรงท้ายช่องก็จะมีตาราง Lookup ขึ้นมาให้เลือก หรือบันทึกเป็น รหัส

ในส่วนการทำงานหน้าจอของห้องวิสัญญี ยังมีแถบเครื่องมือพิเศษให้ใช้งาน เพิ่มอีก 2 ฟังก์ชั่น ซึ่งเป็นการทำงานที่แตกต่างกันออกไป ได้แก่ F2 (ห้องยา) เป็นหน้าจอของการบันทึกการจ่ายยาให้กับ ผู้ป่วย ซึ่งจะกล่าววิธีการใช้งานไว้ในโปรแกรมของห้องจ่ายยา F3 (ห้องผ่าตัด) เป็นหน้าจอของการ บันทึกการผ่าตัด ซึ่งจะกล่าววิธีการใช้งานไว้ในโปรแกรมของห้องห้องผ่าตัด

ในส่วนของการทำงานที่ห้องวิสัญญี เมื่อกลิกที่ปุ่ม ค้นหา จะเป็นฟังก์ชันการทำงานในส่วนของ ค้นหาข้อมูลการคมยาของผู้ป่วย คังภาพ

| ด้แหาข้อมูล  |                                   |                  |                 |                 |      |
|--------------|-----------------------------------|------------------|-----------------|-----------------|------|
| วันที่คมยา : | 04/12/2546                        | หน่วยงานที่ส่ง : | หน่วยงานวิสัญญี |                 |      |
|              |                                   | สถานะการคมยา :   | ขอดมยา          |                 |      |
| วันที่/เว    | ฉาขอดมยา                          | แพทย์ผู้ส่ง      |                 | วันที่/เวลาที่เ | คมยา |
| 04/12/2546   | 09:43:07                          | นพ.สมาน ฟอนพัก   |                 |                 | A    |
|              | <sup>⊞</sup> ื <sub>0</sub> เพื่ม | 👼 ເທັໄນ          |                 | 🕻 ยกเลิก        |      |

ในส่วนของหน้าจอการทำงานของห้องวิสัญญี่ มีแถบเครื่องมือพิเศษด้านล่างให้ใช้งาน คือ F2 (ห้องยา) วิธีการใช้งานจะกล่าวไว้ในโปรแกรมห้องจ่ายยา F3 (ห้องผ่าตัด) วิธีการใช้งานจะกล่าวไว้ใน โปรแกรมห้องผ่าตัด